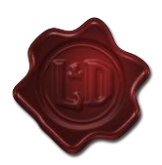

#### Do's

#### Manually adjust lease charges if:

- after move-in, inaccurate or duplicate lease charges are found.
- 2. Housing Authority changes their payment portion during the current lease term.
- 3. a To Date is entered in error (a lease charge that may end prematurely).
- a change has occurred in rentable item or service charge amount or a rentable item charge has been duplicated.
- 5. the month-to-month function is processed prior to a renewal being entered.

### Don'ts

**System functions** that do not require manual updates to lease charges are:

- 1. Move-ins
- 2. Renewals
- 3. Month-to-Month
- 4. Adding and releasing assignable rentable items

Note: Lease charge updates for a period that is already billed require a ledger adjustment. Updating the Lease Charges does not correct past period billing. Enter the appropriate ledger adjustment for prior period changes.

The steps for each scenario are included in this job aid. Locate the scenario above that applies to your situation and then jump to that number in the job aid (1-5).

Navigate to the **Review Resident** page. **Search** the resident and click the **Lease Charges** link in the **Data** section. The **Lease Charge** page is displayed.

| Reverse Move In<br>Beverse Move In<br>Notes<br>Exist<br>Exist<br>Assign Unit                                      | Name<br>Address | Tamika Kelly<br>3305 115TH AVENUE NE #102 |            | Unit<br>Status<br>Telephone | 01102<br>Current<br>(206) 235-4940(0) - (206 |         | 06) 23 | 35-4940(H)                                                              |          |
|----------------------------------------------------------------------------------------------------|-----------------|-------------------------------------------|------------|-----------------------------|----------------------------------------------|---------|--------|-------------------------------------------------------------------------|----------|
| Apply Deposit<br>Charge<br>Clear EFT. Setup                                                                       | City            | Amount From Date                          |            | To Date                     | E-Pay Type Max/Mo                            |         |        | ast this Dontable Item                                                  |          |
| Erener, Analusia<br>More Dor, Estimator<br>Credit Check<br>Data<br>Lease, Cheraes<br>Essemates<br>Attachment. (6) | [rent           | - 1,313.00                                | 04/21/2015 | 04/20/2016                  |                                              | 1       |        | All of the resident's<br>lease charges history<br>appear on the screen. | Dele     |
|                                                                                                    |                 | - 1,498.00                                |            |                             |                                              |         |        |                                                                         |          |
|                                                                                                    | rent            | 1,498.00                                  |            |                             |                                              | 1       |        |                                                                         |          |
| If there is any                                                                                                   | y questic       | on regarding                              | whether    | or not a                    | manual d                                     | ndjustr | nent   | t should be made, and for case                                          | es where |

All available Yardi training content is available on the Yardi Training wiki

ast@essex.com

Need Help?

## **YARD** Job Aid: Lease charges – When to manually adjust lease charges?

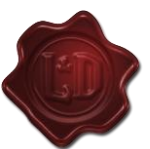

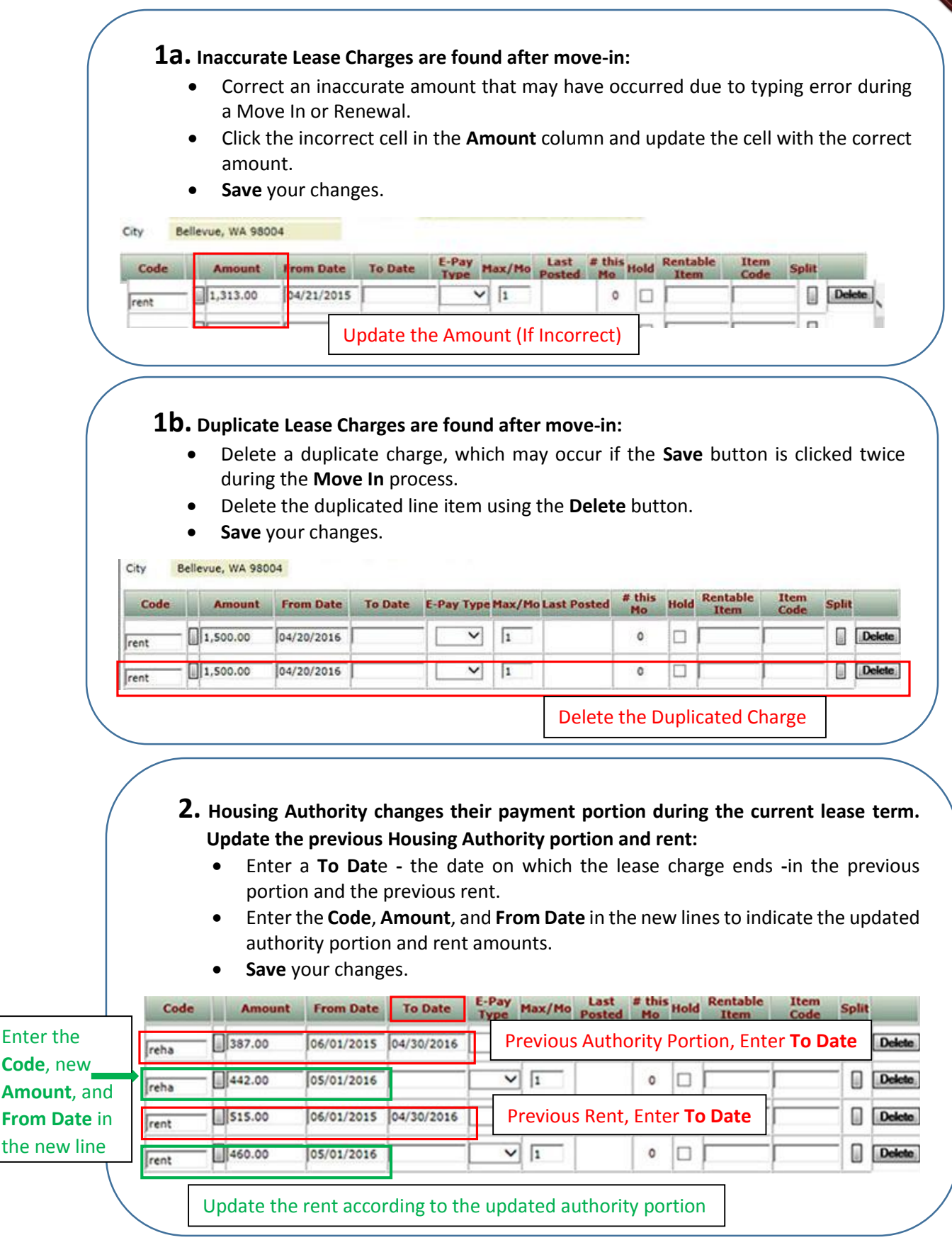

(図) All available Yardi training content is available on the Yardi Training wiki

ast@essex.com

(?)

**Need Help?** 

# **YARDI** Job Aid: Lease charges – When to manually adjust lease charges?

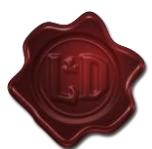

| <ul> <li>3. A To Date - the date on which the lease charge ends - is entered in error (a lease charge that may end prematurely):</li> <li>Delete the text in the To Date field for the incorrect record.</li> </ul>                                                                                                    |
|----------------------------------------------------------------------------------------------------|
| • Save your changes.                                                                                                    |
| City Bellevue, WA 98004                                                                                                    |
| Code Amount From Date To Date E-Pay Type Max/Mo Last Posted # This Hold Rentable Item Code Split                                                                                                    |
| rent 1,357.00 12/21/2013 12/20/2014 V 1 0 Delete                                                                                                    |
| Imaccurate To Date         Imaccurate To Date                                                                                                    |
| <ul> <li>4. If a change has occurred in a rentable item or service charge amount: <ul> <li>Update the assigned line item with the new rate.</li> <li>Move the previous rate to a newly created line item and enter the To Date.</li> </ul> </li> <li>If a rentable item charge has been duplicated (as a regular and an assigned charge): <ul> <li>Delete the duplicated regular line item using the Delete button.</li> </ul> </li> </ul>                                                                                                    |
| Save your changes.                                                                                                    |
| The rentable<br>item's rate                                                                                                    |
| Code Amount From Date To Date To Date E-Pay Max/Mo Posted # this Hold Rentable Item Code Changed from \$30                                                                                                    |
| pkcp 20.00 04/08/2016 1 0 CARPORT 409 to \$20. Update                                                                                                    |
| Move the                                                                                                    |
| previous rate<br>(\$30) to a new Pkcp 30.00 03/07/2016 04/07/2016 0                                                                                                    |
| line and add pkcp 20.00 04/08/2016 0                                                                                                    |
| the <b>To Date</b> . Duplicate Amount (Entered as Regular) Delete the Regular Item                                                                                                    |
| 5. The month-to-month function was processed prior to a renewal being entered: <ul> <li>Delete the Month-to-Month line item(s) to be replaced by the renewal.</li> <li>Save your changes.</li> </ul> Code Amount From Date To Date E-Pay Type Max/More Rooted # this was Rentable Item Split Delete the Month-to-Month Processed Prior to Renewal Delete the Month-to-Month Processed Prior to Renewal Delete the Month-to-Month Processed Prior to Renewal Delete the Month-to-Month Processed Prior to Renewal Delete the Month-to-Month Processed Delete the Month-to-Month Processed Delete the Month-to-Month Processed Delete the Month-to-Month Processed Delete the Month-to-Month Processed Delete To Date For the Prior to Renewal Delete To Date For the Prior to Renewal |
| (?) Need Help? (D) <u>ast@essex.com</u>                                                                                                    |

All available Yardi training content is available on the Yardi Training wiki